#### KWALIFIKACJA PACJENTA PRZEZ E-PORTAL

1. Wejdź na stronę <u>https://uck.pl/</u>

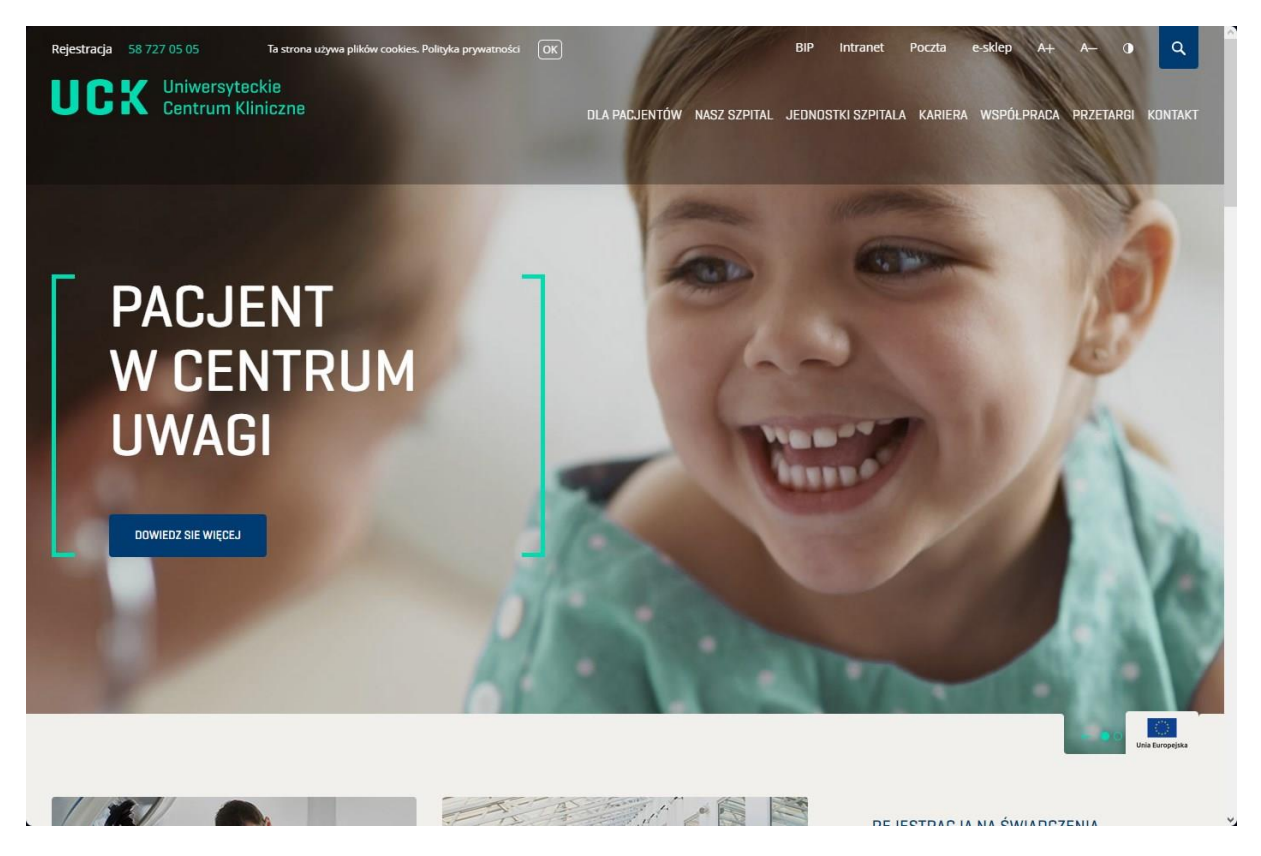

2. Wybierz zakładkę "DLA PACJENTÓW" – a następnie PORTAL PACJENTA.

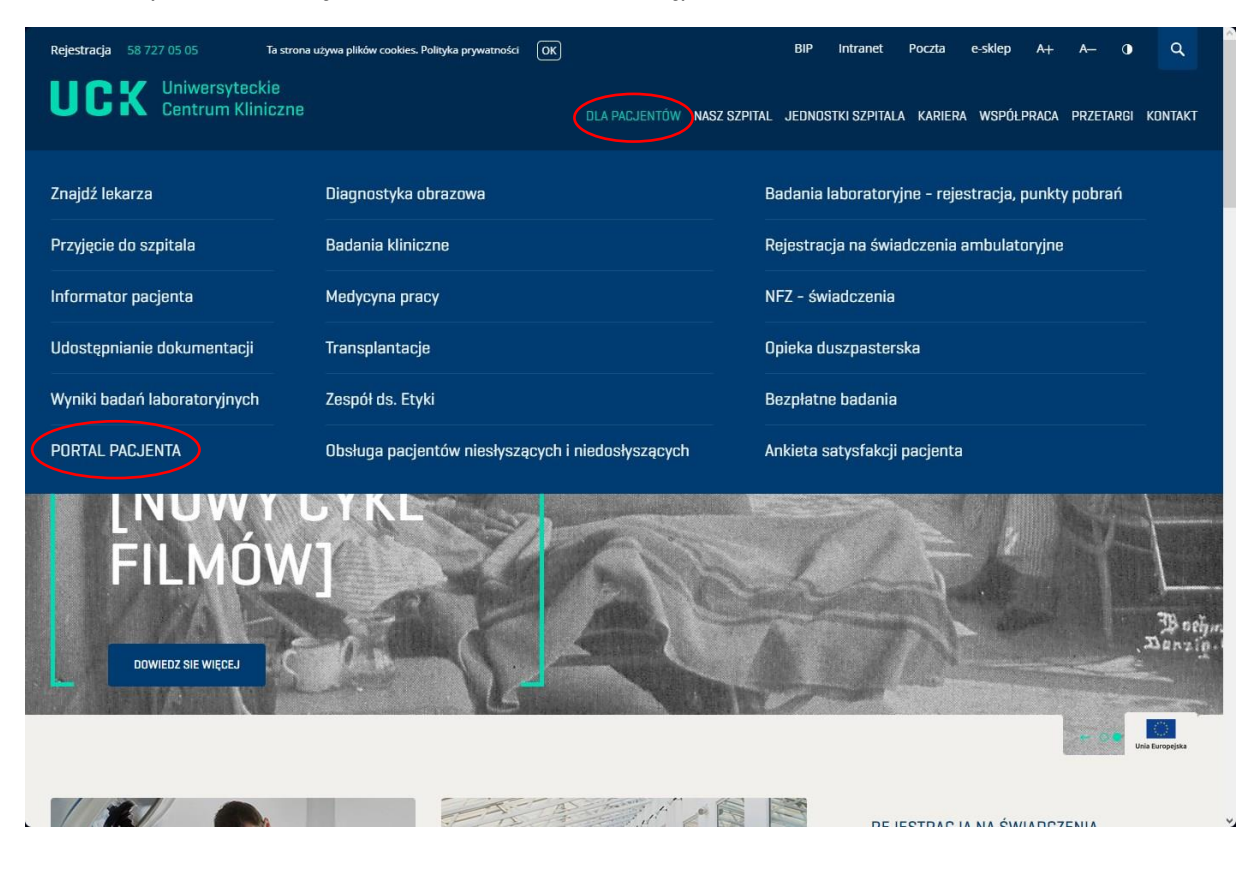

3. Aby wejść do Portalu Pacjenta UCK, należy kliknąć w link.

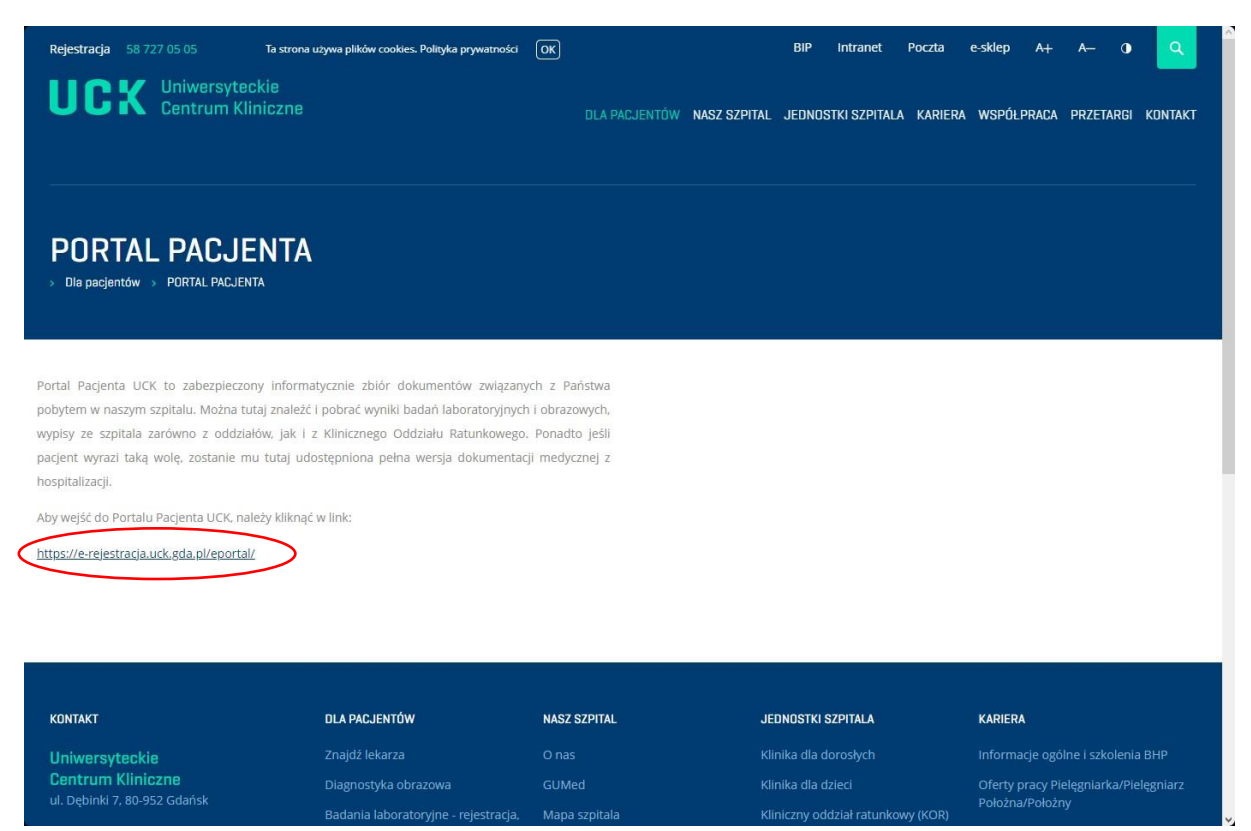

4. Zaloguj się na swoje Konto Pacjenta – zaloguj się poprzez profil zaufany lub zarejestruj się za pomocą formularza rejestracyjnego.

| CGM EPORTAL PACJENTA<br>System rezerwacji pacjentów<br>Uniwersyteckie<br>Centrum Kliniczne     |                                                                                                    |                                                                                      | a <u>A+</u> <u>A++</u> ()                                     |
|------------------------------------------------------------------------------------------------|----------------------------------------------------------------------------------------------------|--------------------------------------------------------------------------------------|---------------------------------------------------------------|
|                                                                                                | Zaloguj się na sw                                                                                                    | voje Konto Pacjenta                                                                  |                                                               |
|                                                                                                | Jeżeli posiadasz konto w serwisie Login gov.pl.<br>możesz zalogować się, korzystając z niego. Zostaniesz<br>przekierowany na stronę login.gov.pl | Login<br>Hasto                                                                       |                                                               |
|                                                                                                | Le gin.gov.pl                                                                                                    | Zaloguj                                                                              |                                                               |
| Lista orsekularuch                                                                             | Zapomniałem h<br>Zarejestruj się z<br>Zarejestruj się z<br>Przysotowania do badania Jadoorfk                                                     | asia / Resetuj hasio<br>a pomocą formularza rejestracyjnego<br>a pomocą login.gov.pl |                                                               |
| Pomoc przyklada<br>Powrót do strony szpitala<br>Wyślij wiadomość do rzecznika praw<br>pacjenta | Przewodnik pacjenta Karta prz<br>Kontakt Regulam<br>Deklaracja dostępności Klauzuła<br>Polityka bezpieczeństwa Polityka                          | va pacjenta<br>in servisu<br>informacyjna RODO<br>cookies                            | Fundusze<br>Europejskie<br>Polska Cyfrowa                     |
|                                                                                                |                                                                                                    |                                                                                      | Rzeczpospolita<br>Polska                                      |
|                                                                                                |                                                                                                    |                                                                                      | Ministerstwo Zdrowia                                          |
|                                                                                                |                                                                                                    |                                                                                      | Unia Europejska<br>Europejski Fundusz<br>Rozwoju Regionalnego |

5. Wybierz zakładkę "Kwalifikacja do hospitalizacji".

|                                                      | iwersyteckie<br>htrum Kliniczne       |                                   |                         |                   |               |    |         | Ŀ                | <u>A+ A++</u> |
|------------------------------------------------------|---------------------------------------|-----------------------------------|-------------------------|-------------------|---------------|----|---------|------------------|---------------|
| REZERWACJA WIZYTY                                    |                                       | KWALIFIKACJA DO<br>HOSPITALIZACJI |                         | REZERWACJE        | DOKUMENTACJA  |    |         |                  |               |
| <u>1. Szukaj wizyty</u>                              |                                       | 2. Wynik                          | i wyszukiwania          |                   | 3. Podsumowan | ie | 4. Potv | vierdzenie       |               |
| Szukaj wizyty Wybierz kryteria                       | wyszukiwania wizyt<br>Wybierz lekarza | . Pola oznaczone gwi              | azdką są wymagane.      | Wybierz           | z poradnię    |    |         | Wybierz usługę * |               |
| Wyszukuj od daty *<br>31-05-2023<br>Pokaż wizyty nie | Od<br><br>edostępne on-line           | do<br>                            | Płatnik<br>Aby wybrać p | łatnika musisz wy | brać usługę   |    |         |                  | Szukaj        |

6. Kliknij "Nowy wniosek".

| UCX Univ<br>Cen  | wersyteckie<br>trum Kliniczne |                     |                    |                                          |                                                                                                    |                                                          | 1 | <u>A A+</u> <u>A++</u> ① |
|------------------|-------------------------------|---------------------|--------------------|------------------------------------------|----------------------------------------------------------------------------------------------------|----------------------------------------------------------|---|--------------------------|
|                  |                               |                     |                    |                                          |                                                                                                    |                                                          |   |                          |
| Lista wniosków o | LECZENIA                      | HOSPITALIZACJI      |                    | <ul> <li>A second of the West</li> </ul> | and the second second second second second second second second second second second second second second second | n an an Sharan an An An An An An An An An An An An An An |   |                          |
|                  | przyjęcie do szp              |                     |                    |                                          |                                                                                                    |                                                          | ( | Nowy wniosek 🗎           |
|                  | Obecnie nie ma żad            | nych wniosków o prz | yjęcie do szpitala |                                          |                                                                                                    |                                                          |   |                          |

7. Wybierz Oddział.

| REZERWACJA WIZYTY  | CONTYNUACJA<br>LECZENIA | KWALIFIKACJA DO<br>HOSPITALIZACJI |            | REZERWACJE       | DOKUMENTACJA      |     |         |          |       |
|--------------------|-------------------------|-----------------------------------|------------|------------------|-------------------|-----|---------|----------|-------|
| . Wniosek          |                         | 2. Formu                          | ılarze     |                  | 3. Załączanie pli | ków | 4. Pods | umowanie |       |
| Vnioskowanie o l   | kwalifikację na         | przyjęcie do szpił                | tala       |                  |                   |     |         |          |       |
| ddział wnioskowany | Wybierz                 | )                                 | Oczekiwana | data przyjęcia * |                   |     |         |          |       |
| datkowe informacj  | e dla lekarza kwali     | ifikującego                       |            |                  |                   |     |         |          |       |
|                    |                         |                                   |            |                  |                   |     |         |          |       |
|                    |                         |                                   |            |                  |                   |     |         |          |       |
|                    |                         |                                   |            |                  |                   |     |         |          |       |
|                    |                         |                                   |            |                  |                   |     |         |          |       |
| ierowanie          |                         |                                   |            |                  |                   |     |         |          |       |
| e-Skierowanie      | Papierowe skierov       | wanie                             |            |                  |                   |     |         |          |       |
| Wster7             |                         |                                   |            |                  |                   |     |         |          | Dalei |

8. Wybierz Oddział wnioskowany z listy.

| CGM EPORTAL PACJENT/<br>System rezerwacji pacjentów | WYBÓR ODDZIAŁU                                                                       | 🚱 🛞 Wyloguj       |
|-----------------------------------------------------|--------------------------------------------------------------------------------------|-------------------|
| UCX Uniwer<br>Centru                                | Nazwa Oddziału. Szukaj Anuluj                                                        | <u>A A+ A++</u> ① |
| REZERWACJA WIZYTY                                   | 1<br>Oddział Endokrynologii i Chorób Wewnętrznych (4030)<br>Dębinki 7, 80-952 Gdańsk |                   |
| Wnioskowanie o kwa                                  | ifikację na przyjęcie do szpitala                                                    |                   |
| Oddział wnioskowany *                               | Oczekiwana data przyjęcia *                                                          |                   |
| Dodatkowe informacje dla                            | lekarza kwalifikującego                                                              |                   |
| Skierowanie<br>e-Skierowanie Papie<br>Wstecz        | erowe skierowanie                                                                    | Dalej             |

9. Następnie dodaj skierowanie.

| REZERWACJA WIZYTY   | CNONTYNUACJA<br>LECZENIA | KWALIFIKACJA DO<br>HOSPITALIZACJI |            | REZERWACJE       | DOKUMENTACJA      |     | MOJE PORADNIE |           | ANKIETY |
|---------------------|--------------------------|-----------------------------------|------------|------------------|-------------------|-----|---------------|-----------|---------|
| <u>1. Wniosek</u>   |                          | 2. Formu                          | larze      |                  | 3. Załączanie pli | ków | 4. Pods       | sumowanie |         |
| Wnioskowanie o l    | kwalifikację na          | przyjęcie do szpit                | ala        |                  |                   |     |               |           |         |
| Oddział wnioskowany | *                        |                                   | Oczekiwana | data przyjęcia * |                   |     |               |           |         |
| Oddział Endokryn    | ologii i Chorób We       | wnętrznych                        | 30-05-2023 |                  |                   |     |               |           |         |
| Dodatkowe informacj | e dla lekarza kwali      | fikującego                        |            |                  |                   |     |               |           |         |
|                     |                          |                                   |            |                  |                   |     |               |           |         |
|                     |                          |                                   |            |                  |                   |     |               |           |         |
|                     |                          |                                   |            |                  |                   |     |               |           |         |
|                     |                          |                                   |            |                  |                   |     |               |           |         |
| Skierowanie         |                          |                                   |            |                  |                   |     |               |           |         |
| e-Skierowanie       | Papierowe skierov        | vanie                             |            |                  |                   |     |               |           |         |
| Wstecz              |                          |                                   |            |                  |                   |     |               |           | Dalej   |

10. Po wybraniu e-Skierowania: Wpisz kod lub klucz skierowania i naciśnij "Szukaj".

| UCK Uniwersyteckie<br>Centrum Kliniczne                                  |                    |                          | <u> </u>         |
|--------------------------------------------------------------------------|--------------------|--------------------------|------------------|
| Kod skierowania     Kłucz skierowania     Kód skierowania     Wyczyść 5z | ukaj               |                          |                  |
|                                                                          |                    |                          | Anuluj Zatwierdź |
| Mapa serwisu                                                             | Lista oczekuiacych | Przveotowanie do badania |                  |

## 11. Zatwierdź swoje skierowanie.

| kod skerowania     kod skerowania     Wyczyś     zoučaj     kod skerowania     kod skerowania     kod s |        |
|----------------------------------------------------------------------------------------------------|--------|
| Nucz śderowania     @skierowania       Kod śderowania                                                                                                    |        |
| Kod Skierovania<br>Wyczyść<br>Strukaj Brak kodu Wysteniene 22.55 2023                                                                                                    |        |
| Szukaj Kodiówago brak kodu Wysteniose 2205/202                                                                                                    |        |
| Znależono sklerzwanie o kluczu: uostępu                                                                                                    |        |
| 1003IO/7680005000005ISU231018150902283003120  Rojest                                                                                                    |        |
| Wystewca                                                                                                    |        |
|                                                                                                    |        |
|                                                                                                    |        |
|                                                                                                    |        |
| Baparanie<br>12) Honorabitoria                                                                                                    |        |
| Investefunaçãe                                                                                                    |        |
| in rootag el solgo el escatoren applangin.<br>Nazara do discutar el toto applangin o discutar a construcción de la construcción de la construcción de la const                                                                                                    |        |
| Uzoschimer Mepuzitalizzati di degandu.<br>Orde avguzitaziangez                                                                                                    |        |
|                                                                                                    |        |
| Specializaçãe endiarityrisagia, chanaty aexweitante                                                                                                    |        |
| Report a conserve on general to 14 memory to an Annual Annual Annua                                                                                                    |        |
| Anulaj 220                                                                                                    | wierdź |

# 12. Dokument został dodany. Kliknij "Dalej"

| 1. Wniosek                                           | 2. Formularze               | 3. Załączanie plików | 4. Podsumowanie |  |
|------------------------------------------------------|-----------------------------|----------------------|-----------------|--|
| Wnioskowanie o kwalifikację na przyjęcie do szpitala |                             |                      |                 |  |
| Oddział wnioskowany *                                | Oczekiwana data przyjęcia * |                      |                 |  |
|                                                      | × (11052023                 |                      |                 |  |
| uodatkowe informacje dla iekarza kwalifikującego     |                             |                      |                 |  |
|                                                      |                             |                      |                 |  |
|                                                      |                             |                      |                 |  |
|                                                      |                             |                      |                 |  |
| Skierowanie                                          |                             |                      |                 |  |
| Dokument został dodany<br>Usuń                       |                             |                      |                 |  |
|                                                      |                             |                      | <u> </u>        |  |

13. Kliknij "Wypełnij", aby wypełnić wniosek o kwalifikację na przyjęcie do szpitala.

| 1. Wniosek                                                | 2. Formularze | 3. Załączanie plików | 4. Podsumowanie |
|-----------------------------------------------------------|---------------|----------------------|-----------------|
| Wnioskowanie o kwalifikację na przyjęcie do szpitala - Fo | rmularze      |                      |                 |
| Kwalifikacja do hospitalizacji - Oddział Endokrynologii   |               |                      | Wypełnij 🖉      |
| Wstecz                                                    |               |                      | Dalej           |

## 14. Wypełnij dane w formularzu.

| Formularz do wypełnienia                                       | Powrót do listy formularzy |
|----------------------------------------------------------------|----------------------------|
| Kwalifikacja do hospitalizacji - Oddział Endokrynologii        |                            |
| 1. Wzrost [cm]                                                 |                            |
| 155                                                            | 0                          |
| 2. Waga [kg]                                                   |                            |
| 45                                                             | 0                          |
| 3. Proszę wypisać leki, które przyjmuje Pan(i) na stałe:       |                            |
| brak                                                           |                            |
|                                                                | h.                         |
| 4. Proszę wypisać Pan(i) alergie (w tym na leki):              |                            |
| kot                                                            |                            |
| 5. Proszę wypisać choroby przewiekie, na które Pan(i) choruje: |                            |
| Hashimoto                                                      |                            |
|                                                                |                            |

| 6. Proszę wypisać przebyte hospitalizacje, ich przyczynę oraz rok, w którym się odbyła |                                          |
|----------------------------------------------------------------------------------------|------------------------------------------|
| brak                                                                                   |                                          |
|                                                                                        |                                          |
|                                                                                        | li li li li li li li li li li li li li l |
| 7. Czy pali/palika) Pan(i) papierosy                                                   |                                          |
| O <sub>TAK</sub>                                                                       |                                          |
| ●NIE                                                                                   |                                          |
|                                                                                        |                                          |
| Proszę podać, przez ile lat oraz ile paczek papierosow dziennie:                       |                                          |
|                                                                                        |                                          |
|                                                                                        |                                          |
| Cru charoual(a) Dar(i) na udo couo ranalonio untroluo                                  | lh lh                                    |
| o. Czy chorowana) ranki) na wirusowe zapalenie wętroby:                                |                                          |
| OTAK                                                                                   |                                          |
| ●NE                                                                                    |                                          |
| 9. Czy miał(a) Pan(i) kontakt z krwią lub wydzielinami chorego na WZW?                 |                                          |
| O <sub>TAK</sub>                                                                       |                                          |
| • <sub>NIE</sub>                                                                       |                                          |
| 10. Czy był(a) Pan(i) szczepiony(na) p. WZW?                                           |                                          |
| Отак                                                                                   |                                          |
|                                                                                        |                                          |
| ONIE                                                                                   |                                          |
| ONIE<br>11. Czy chorował(a) Pan(l) na COVID-19?                                        |                                          |
| ONIE<br>11. Czy chorował(a) Pan(i) na COVID-19?<br>• TAK                               |                                          |

### 15. Na koniec kliknij "Zatwierdź"

| 7. Cy guiplailing Pan(i) papierosy:         Ortak         ● Nie         Image: Second Second Se                                                                                                    |                         |                                                      |           |
|----------------------------------------------------------------------------------------------------|-------------------------|------------------------------------------------------|-----------|
| Crp.k           ●NE           Prosex podać, przez tle lat oraz ile paczek papierosów dsiennie:                                                                                                    | 7. Czy pali/palił(a)    | Pan(i) papierosy                                     |           |
| Pine           Prosex podać, przez le lat oraz lie paczek papierosów dziennie:                                                                                                    | OTAK                    |                                                      |           |
| Proszę podać, przez lle lat oraz lle paczek papierosów dziennie:<br>                                                                                                    | ONIE                    |                                                      |           |
|                                                                                                    | Proszę podać, prz       | ez ile lat oraz ile paczek papierosów dziennie:      |           |
| <pre>8. Cry chorowal(a) Pan(i) na wirusowe zapalenie wątroby?  Trx  Nie  9. Cry male(a) Pan(i) kontakt z krwą lub wydzielinami chorego na WZW?  Trx  Nie  10. Cry byle(a) Pan(i) szczepiony(na) p. WZW?  Trx  Nie  11. Cry chorowal(a) Pan(i) na COVID-19?  Trx  Nie  12. Cry byle(a) Pan(i) szczepiony(na) p. COVID-19?  Trx Nie  12. Cry byle(a) Pan(i) szczepiony(na) p. COVID-19?  Trx Nie  13. Cry byle(a) Pan(i) szczepiony(na) p. COVID-19?  Trx Nie  14. Cry byle(a) Pan(i) szczepiony(na) p. COVID-19?  Trx Nie  15. Cry byle(a) Pan(i) szczepiony(na) p. COVID-19?  Trx Nie  15. Cry byle(a) Pan(i) szczepiony(na) p. COVID-19?  Trx Nie  16. Cry byle(a) Pan(i) szczepiony(na) p. COVID-19?  Try Nie  17. Cry byle(a) Pan(i) szczepiony(na) p. COVID-19?  Try Nie  17. Cry byle(a)</pre> |                         |                                                      |           |
| s. Cry chorowal(a) Pan(i) na wirusowe zapalenie wątroby?<br>Tuck<br>Nie<br>9. Cry mial(a) Pan(i) kontakt z krwią lub wydzielinami chorego na WZW?<br>Tuck<br>Nie<br>10. Cry byl(a) Pan(i) szczepiony(na) p. WZW?<br>Tuck<br>Nie<br>11. Cry chorowal(a) Pan(i) na COVID-19?<br>Tuck<br>Nie<br>12. Cry byl(a) Pan(i) szczepiony(na) p. COVID-19?<br>Tuck<br>Nie                                                                                                    |                         |                                                      |           |
| B. Czy chorowal(a) Pan(i) na wirusowe zapalenie wytroby?                                                                                                    |                         |                                                      | 1.        |
| OTAK         NIE         9. Czy unat(a). Pan(i). kontakt.z. kr.wią. lub. wydzielinami: chorego na WZW?         OTAK         INE         10. Czy byl(a). Pan(i). szczepiony(na). p. WZW?         OTAK         OTAK         In. Czy chorowat(a). Pan(i). na COVID-19?         In. Czy byl(a). Pan(i). szczepiony(na). p. COVID-19?         In. Czy byl(a). Pan(i). szczepiony(na). p. COVID-19?         In. Czy byl(a). Pan(i). Szczepiony(na). p. COVID-19?         In. Czy byl(a). Pan(i). Szczepiony                                                                                                    | 8. Czy chorował(a)      | ) Pan(i) na wirusowe zapalenie wątroby?              |           |
| • NIE         • Cyr ynla(a) Pan(i) kontakt z krwig lub wydzlelinami chorego na WZW?         • Tak         • NIE         10. Cry byf(a) Pan(i) szczepiony(na) p. WZW?         • Tak         • NIE         11. Cry chorowal(a) Pan(i) na COVID-19?         • Tak         • Tak         • Tak         • NIE         11. Cry chorowal(a) Pan(i) na COVID-19?         • Tak         • NIE         12. Cry byf(a) Pan(i) szczepiony(na) p. COVID-19?         • Tak         • NIE         12. Cry byf(a) Pan(i) szczepiony(na) p. COVID-19?         • Tak         • NIE         12. Cry byf(a) Pan(i) szczepiony(na) p. COVID-19?         • Tak         • NIE                                                                                                    | OTAK                    |                                                      |           |
| 9. Cy mial(a) Pan(i) kontakt z krwią lub wydzielinami chorego na WZW?<br>Orak<br>Nie<br>10. Czy byl(a) Pan(i) szczepiony(na) p. WZW?<br>Orak<br>Nie<br>11. Czy chorował(a) Pan(i) na COVID-19?<br>Orak<br>Orak<br>Orak<br>Nie<br>12. Czy byl(a) Pan(i) szczepiony(na) p. COVID-19?<br>Nie                                                                                                    | ONIE                    |                                                      |           |
| 9. Czy matka) Pan(i) kontakt z krwą lub wydzielinami chorego na wzw?<br>Orak<br>I Orak<br>I O. Czy był(a) Pan(i) szczepiony(na) p. WZW?<br>I Orak<br>Ni E<br>I O. Czy był(a) Pan(i) na COVID-19?<br>I Orak<br>Oni E<br>I O. Czy był(a) Pan(i) szczepiony(na) p. COVID-19?<br>Kak<br>Ni E                                                                                                    |                         |                                                      |           |
| CTak         ®NIE         10. Cxy by(la) Pan(l) szczepiony(na) p. WZW?         @Tak         @Tak         ONIE         11. Czy chorował(a) Pan(l) na COVID-19?         @Tak         ONIE         12. Czy by(la) Pan(l) szczepiony(na) p. COVID-19?         @Tak         ONIE         12. Czy by(la) Pan(l) szczepiony(na) p. COVID-19?         @Tak         ONIE                                                                                                    | 9. Czy miał(a) Pani     | (i) kontakt z krwią lub wydzielinami chorego na WZW? |           |
| •NiE         10. Cxy by(la) Pan(l) szczepiony(na) p. WZW?         •Tak         •NiE         11. Czy chorował(a) Pan(l) na COVID-19?         •Tak         •NiE         12. Czy by(la) Pan(l) szczepiony(na) p. COVID-19?         •Ak         •NiE         12. Czy by(la) Pan(l) szczepiony(na) p. COVID-19?         •Ak         •NiE                                                                                                    | OTAK                    |                                                      |           |
| 10. Cyt byf(a) Pan(i) szczepiony(na) p. WZW?<br>9 Tak         0 NiE         11. Cyc chorował(a) Pan(i) na COVID-19?         • Tak         • NiE         12. Cyc byf(a) Pan(i) szczepiony(na) p. COVID-19?         • Tak         • NiE         12. Cyc byf(a) Pan(i) szczepiony(na) p. COVID-19?         • Tak         • NiE         • NiE         • NiE         • ONIE                                                                                                    | <ul> <li>NIE</li> </ul> |                                                      |           |
| Image: Contract of the second second seco                                      | 10. Czy był(a) Pan(     | (i) szczepiony(na) p. WZW?                           |           |
| NIE         11. Czy chorował(a) Pan(i) na COVID-19?         ©TAK         ONIE         12. Czy był(a) Pan(i) szczepiory(na) p. COVID-19?         ©AK         ONIE                                                                                                    | OTAK                    |                                                      |           |
| 11. Czy chorował(a) Pan(i) na COVID-19?<br>©TAK<br>©NIE<br>12. Czy był(a) Pan(i) szczepiony(na) p. COVID-19?<br>©AK<br>©NIE<br>©LE                                                                                                    | ONIE                    |                                                      |           |
| ©TAK<br>ONIE<br>12. Czy był(a) Pan(i) szczepiony(na) p. COVID-19?<br>SAK<br>ONIE<br>ONIE                                                                                                    | 11. Czy chorował        | a) Panril na COVID. 197                              |           |
| NIE<br>12. Czy był(a) Pan(i) szczepiony(na) p. COVID-19?<br>AK<br>ONIE<br>Conie                                                                                                    | OTAK                    |                                                      |           |
| VIIE<br>12. Czy był(a) Pan(i) szczepiony(na) p. COVID-19?<br>PAK<br>ONIE<br>Zatwierdź                                                                                                    | Onus                    |                                                      |           |
| 12. Cxy był(a) Pan(i) szczepiony(na) p. COVID-19?                                                                                                    | ONIE                    |                                                      |           |
| AK<br>ONIE<br>Zatwierdž                                                                                                    | 12. Czy był(a) Pan(     | (i) szczepiony(na) p. COVID-19?                      |           |
| O <sub>NIE</sub>                                                                                                    | OTAK                    |                                                      |           |
| Zatwierdź                                                                                                    | ONIE                    |                                                      |           |
| Zatwierdź                                                                                                    |                         |                                                      |           |
| Zatwierdz                                                                                                    |                         |                                                      |           |
|                                                                                                    |                         |                                                      | Zatwierdz |

### 16. Po zatwierdzeniu status wniosku zmienia się na "Wypełniony". Kliknij "Dalej".

| 1. V | /niosek                                                 | 2. Formularze | 3. Załączanie plików | 4. Podsumowanie | 2          |
|------|---------------------------------------------------------|---------------|----------------------|-----------------|------------|
| Wr   | ioskowanie o kwalifikację na przyjęcie do szpitala - Fo | rmularze      |                      |                 |            |
|      | Kwalifikacja do hospitalizacji - Oddział Endokrynologii |               |                      | Wypełniony      | Wypełnij 🖋 |
|      | Wstecz                                                  |               |                      |                 | Dalej      |

17. W punkcie 3 następuje załączanie plików.

Dokumenty, które powinny zostać załączone: dokumentacja medyczna, wyniki uzasadniające hospitalizację. Pliki można załączać w dowolnym formacie. Naciśnij przycisk, aby wybrać plik.

| 1. Wniosek        | 2. Formularze                                                                                      | 3. Załączanie plików                         | 4. Podsumowanie    |  |  |  |  |  |
|-------------------|----------------------------------------------------------------------------------------------------|----------------------------------------------|--------------------|--|--|--|--|--|
| Załączanie plików | Załączanie plików                                                                                  |                                              |                    |  |  |  |  |  |
|                   | Uwaga! Po 365 dniach od dodania pliki będą automatycznie usuwane. Do dyspozycji Szpitala pozostaną | ą pliki załączone do dokumentacji medycznej. |                    |  |  |  |  |  |
|                   | Wybierz lub przeciągnij plik, który chcesz załączyć                                                |                                              |                    |  |  |  |  |  |
| Opis dokumentu *  |                                                                                                    |                                              | Warrol? Zituaterif |  |  |  |  |  |
| Nazwa pliku:      | Opis:                                                                                              |                                              | njujst zotneto:    |  |  |  |  |  |

 Plik został przetworzony. Dodaj opis dokumentu – aby go załączyć kliknij "Zatwierdź". Tę czynność należy powtórzyć tyle razy ile będzie załączonych dokumentów.

| 1. Wniosek              | 2. Formularze                                                                               | 3. Załączanie plików                               | 4. Podsumowanie |             |
|-------------------------|---------------------------------------------------------------------------------------------|----------------------------------------------------|-----------------|-------------|
| Załączanie plików       |                                                                                             |                                                    |                 |             |
| A UV                    | vagat Po 365 dniach od dodania pliki będą automatycznie usuwane. Do dyspozycji Szpitala poz | zostaną pliki załączone do dokumentacji medycznej. |                 |             |
| O Plik został przetwo   | rzony. Aby go załączyć należy zatwierdzić operację przyciskiem.                             |                                                    |                 |             |
|                         | + Wyl                                                                                       | bierz lub przeciągnij plik, który chcesz załączyć  |                 |             |
|                         |                                                                                             |                                                    |                 |             |
| form_29_Wykaz_dokumentó | w_drukowanych_OSA.pdf                                                                       |                                                    |                 |             |
| test                    |                                                                                             |                                                    |                 |             |
| Nazwa pliku:            | Opis:                                                                                       |                                                    | Wyczyść         | č Zatwierdž |

19. Plik został załączony i jest widoczny na liście. Dodaj kolejny plik lub kliknij "Dalej".

| 1. Wniosek                                   | 2. Formularze                              | 3. Załączanie plików                                          | 4. Podsumowanie   |
|----------------------------------------------|--------------------------------------------|---------------------------------------------------------------|-------------------|
| Załączanie plików                            |                                            |                                                               |                   |
| Uwaga! Po 365 dhiach od dodania plil         | i będą automatycznie usuwane. Do dyspozycj | Szpitala pozostaną pliki załączone do dokumentacji medycznej. |                   |
| Plik został umieszczony na serwerze          |                                            |                                                               |                   |
|                                              |                                            | Wyblerz lub przeciągnij plik, który chcesz załączyć           |                   |
|                                              |                                            |                                                               |                   |
| Opis dokumentu *                             |                                            |                                                               |                   |
|                                              |                                            |                                                               | Wyczyść Zatwierdź |
| Liczba załączonych plików: 1                 |                                            |                                                               |                   |
| Nazwa pliku:                                 | Opis:                                      |                                                               |                   |
| form_29_Wykaz_dokumentów_drukowanych_OSA.pdf | test                                       |                                                               | 🗓 Usuń            |
| Wstecz                                       |                                            |                                                               | Dalej             |

20. Ostatni punkt to podsumowanie – można tu zawrzeć informacje dla lekarza kwalifikującego. Na koniec kliknij "Wyślij wniosek".

| 1. Wniosek                                                          | 2. Formularze                           | 3. Załączanie plików | 4. Podsumowanie       |
|---------------------------------------------------------------------|-----------------------------------------|----------------------|-----------------------|
| Podsumowanie                                                        |                                         |                      |                       |
| Oddział wnioskowany<br>Oddział Endokrynologii i Chorób Wewnętrznych | Oczekiwana data przyjęcia<br>27-05-2023 |                      |                       |
| Rozpoznanie (ICD-10) ze skierowania                                 |                                         |                      |                       |
| E22.1 - Hiperprolaktynemia                                          |                                         |                      |                       |
| Dodatkowe informacje dla lekarza kwalifikującego                    |                                         |                      |                       |
| Wstecz                                                              |                                         |                      | Anuluj Wysłij wniosek |

21. Po wysłaniu wniosek jest widoczny na liście.

| Lista wniosków o przyjęcie do szpitala    |                                           |                              |                      |
|-------------------------------------------|-------------------------------------------|------------------------------|----------------------|
|                                           |                                           |                              | Nowy wniosek 🛅       |
| 26-05-2023 - Oddział Endokrynologii i Cho | orób Wewnętrznych                         |                              | Status: Nowy wniosek |
| Data wniosku o przyjęcie:<br>26-05-2023   | Wnioskowana data przyjęcia:<br>27-05-2023 | Zatwierdzona data przyjęcia: |                      |
| Wiadomość dla pacjenta:                   |                                           |                              |                      |
|                                           |                                           |                              | 1 ×                  |

22. Kwalifikacja została wysłana. Po przeanalizowaniu wniosku zostanie Pani/Pan poinformowany e-mailem o kolejnych krokach. Wszelkie zmiany w złożonym wniosku będą widoczne na e-Portalu pacjenta UCK.